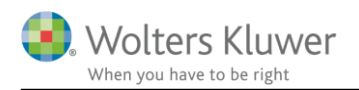

#### 7. oktober 2019

# Vejledning – Uniconta

### 1 Indhold

| 2 | Inst | allation af konverteringsmodul | 2  |
|---|------|--------------------------------|----|
|   | 2.1  | Installation af WKWPFClient    | 3  |
| 3 | Con  | nect til Uniconta              | 4  |
| 4 | Ger  | n af SIE fil                   | 7  |
| 5 | Indl | æsning i finsit                | 8  |
|   | 5.1  | Ny kundevirksomhed             | 9  |
|   | 5.2  | Eksisterende kundevirksomhed   | 11 |

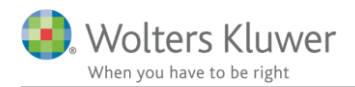

# 2 Installation af konverteringsmodul

Via <u>www.wolterskluwer.dk</u>  $\rightarrow$  Support  $\rightarrow$  finsit tilgås konverteringsmodulet via nedenstående link.

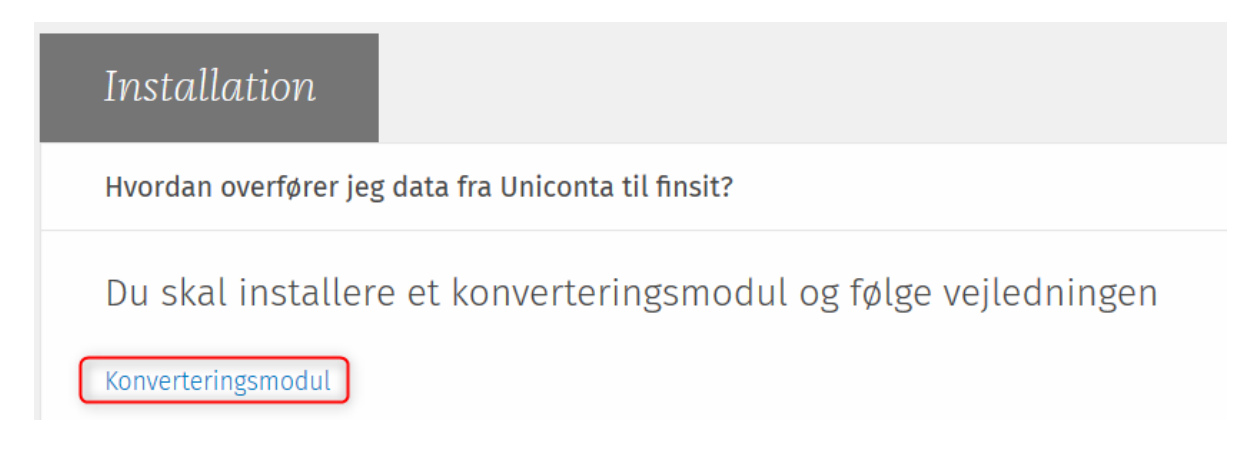

En zip-fil hentes ned på computeren, der klikkes 'Gem som' og via stifinderen vælges en placering på computeren.

|                                                                                 |     | Gem som |   |          |   |
|---------------------------------------------------------------------------------|-----|---------|---|----------|---|
| Hvad vil du foretage dig med WKCSV2SIE.zip (2.2 MB)?<br>Fra: software.magnus.dk | Åbn | Gem     | ^ | Annuller | × |

Ved at højreklikke på zip-filen kan denne pakkes ud via 'Udpak alle...' Alternativt kan et andet zipprogram benyttes.

| Navn     | ^                 | Ændringsdat  |
|----------|-------------------|--------------|
| WKCSV2SI | F                 | 03-10-2019 1 |
|          | Åbn i nyt vindue  |              |
|          | Udpak alle        |              |
|          | 7-Zip             | >            |
|          | CRC SHA           | >            |
|          | Fastgør til Start |              |

Destinationen for udpakningen vælges her og afsluttes med 'Udpak filer'. Det anbefales at pakke ud i samme mappe.

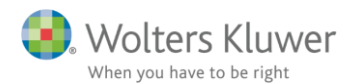

🔢 Udpak ZIP-komprimerede mapper

### Vælg en destination, og udpak filer

Filerne pakkes ud til denne mappe:

C:\Users\Heidi.Andersen\Desktop\Konverteringsmodul\WKCSV2SIE Gennemse...

🗹 Vis filerne, når udpakningen er fuldført

Konverteringsmodulet er nu klar til installation. Dobbeltklik herpå.

| Navn      | Ændringsdato     | Туре     |
|-----------|------------------|----------|
| 📙 Unic    | 03-10-2019 14:03 | Filmappe |
| WKCsv2Sie | 03-10-2019 12:46 | Program  |

### 2.1 Installation af WKWPFClient

Ved første anvendelse af modulet, skal en WKWPFClient installeres. Dette tager 4 sek. og sker automatisk via en guide som aktiveres på 'Forbind til Uniconta'

| Forbind til Uniconta | ר             | Klient tilgængelig. Kræver muligvis installation |
|----------------------|---------------|--------------------------------------------------|
|                      | <u> </u>      | went uigengeng, weet mungvis installauon.        |
|                      |               |                                                  |
|                      |               |                                                  |
| StamData :           | Ingen Csv Fil |                                                  |
| Balance :            | Ingen Csv Fil |                                                  |
|                      | Ingen Csv Fil |                                                  |
| Posteringer :        |               |                                                  |

Nedenstående installation gennemføres ved klik på 'Installér'

Wolters Kluwer

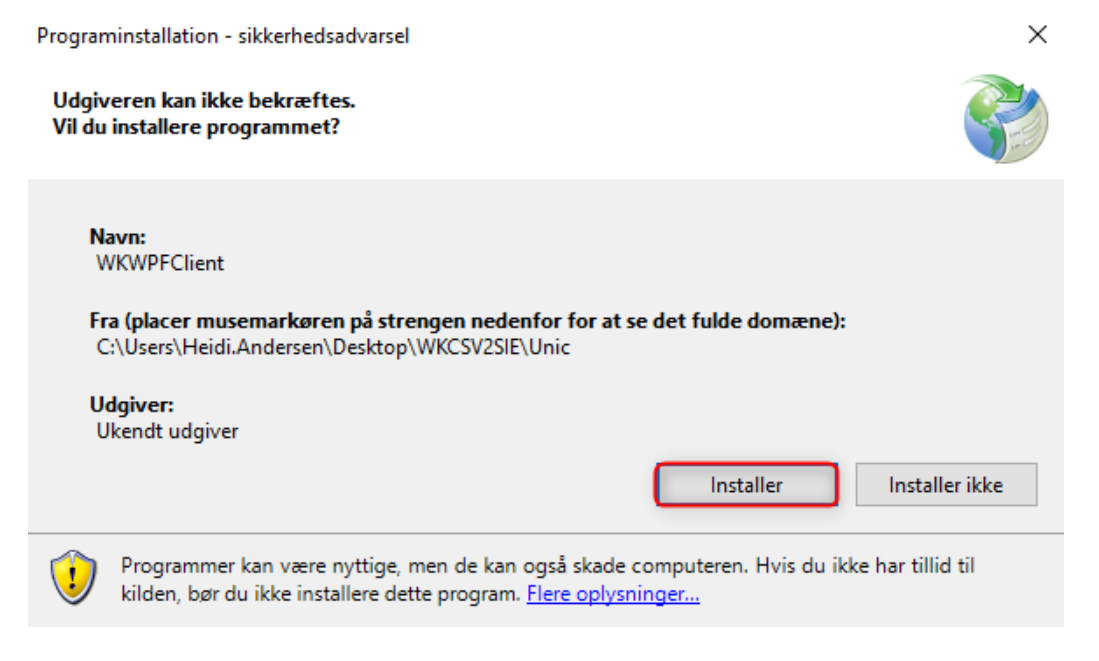

Unicontas log ind åbnes herefter automatisk.

# 3 Connect til Uniconta

Indtast dit brugernavn samt adgangskode til Uniconta. Du kan med fordel afkrydse 'Husk brugernavn' således dette ikke skal indtastes ved fremtidige log ind.

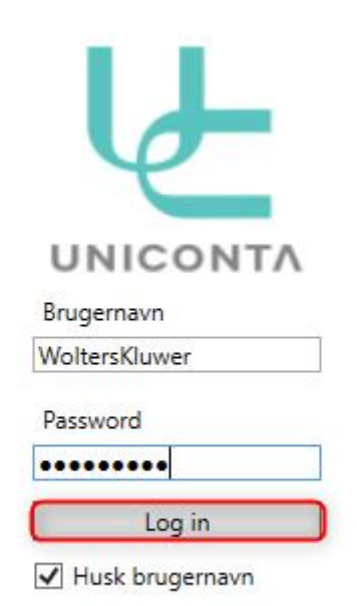

Herefter skal den ønskede virksomhed vælges. Dette kan enten gøres via dropdown menuen, hvor der kan scrolles for at få virksomhederne vist, alternativt kan navnet på virksomheden tastes, og under indtastningen sker en søgning i listen med tilgængelige virksomheder.

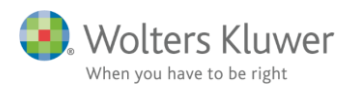

| Vælg Firma: | Demo Alt til havet - 240 🗸 🦳    | Vælg |             |                          |     |      |
|-------------|---------------------------------|------|-------------|--------------------------|-----|------|
|             | 2018 helår - 22125              |      |             |                          |     |      |
|             | Dansk kontoplan selskab - 26341 |      |             |                          |     |      |
|             | Demo Alt til havet - 240        |      |             |                          |     |      |
|             | Kontoplan lønsom - 26342        |      |             |                          |     |      |
|             | Standard mini - 26343           |      | Vælg Firma: | Demo Alt til havet - 240 | ~ 1 | Vælg |
|             | Test FinSit Standard - 25855    |      |             |                          |     |      |
|             | Test forskudt - 19020           |      |             |                          |     |      |
|             | WK testregnskab - 13953         |      |             |                          |     |      |
|             | WK_Demo UC regnskab - 27720     |      |             |                          |     |      |

Nedenstående vindue udfyldes med information om, hvilken periode som ønskes overført til finsit. Afslut med 'Eksporter'

OBS! Perioden skal være indeholdt i ét regnskabsår. Ønskes perioder på tværs af regnskabsår, skal der laves flere overførsler.

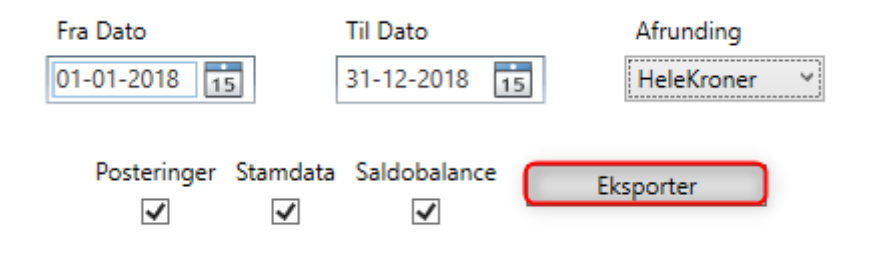

Når filen er dannet med succes, klikkes 'OK'

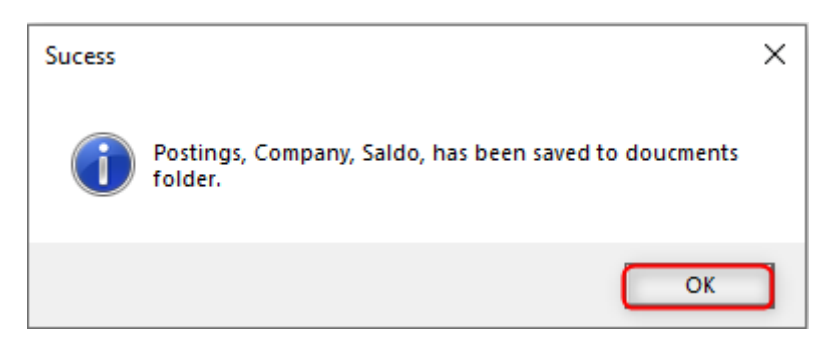

Nedenstående data hentes fra Uniconta, korrigér hvis ikke korrekt og afslut med 'OK'

| Regnskabsdata                                                                                 |                    |  |  |  |  |  |  |
|-----------------------------------------------------------------------------------------------|--------------------|--|--|--|--|--|--|
| Verificere eller udfyld med korrekt data i nedenstående<br>felter og tryk OK for at forsætte. |                    |  |  |  |  |  |  |
| CVR nr.                                                                                       | 12345678           |  |  |  |  |  |  |
| Firma navn                                                                                    | Demo Alt til havet |  |  |  |  |  |  |
|                                                                                               | ОК                 |  |  |  |  |  |  |

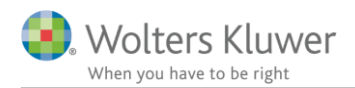

Posteringsvinduet skal kontrolleres for hvorvidt overskrifterne stemmer overens med indholdet af hver kolonne. Er dette ikke er tilfældet, korrigeres overskrifterne vha. dropdown menuerne. Når alt er korrekt, afsluttes med 'OK'

| Import af CSV Posteringer -                                                                                                    |                                                                                                    |                                                                                                    |                                                                        |                                                                                                    |                                                      |  |        | × |  |
|----------------------------------------------------------------------------------------------------|----------------------------------------------------------------------------------------------------|----------------------------------------------------------------------------------------------------|------------------------------------------------------------------------|----------------------------------------------------------------------------------------------------|------------------------------------------------------|--|--------|---|--|
| Importere en CSV fil indeholdende posteringer/bilag.<br>Vælge fil og feltseperator.                                                                                        |                                                                                                    |                                                                                                    |                                                                        |                                                                                                    |                                                      |  |        |   |  |
| Posterings fil : C: \Users \Heidi. Andersen \Documents \WKPostings.csv                                                                                                    |                                                                                                    |                                                                                                    |                                                                        |                                                                                                    |                                                      |  |        |   |  |
| Overskrift:       Første linjen er overskrifter         Eeltseperator:       ;         Anførselstegn:       "         Regnskabsår Måned Dag       01         2018       01 |                                                                                                    |                                                                                                    |                                                                        |                                                                                                    |                                                      |  |        |   |  |
| Konto nr. 🗸 🗸                                                                                                    | Kontonavn 🗸                                                                                                    | Dato 🗸                                                                                                    | Beløb 🗸 🗸                                                              | Posteringstek: 🗸                                                                                                    | Bilags nr. 🛛 🗸                                       |  | $\sim$ | ^ |  |
| 5600                                                                                                    | Debitorer                                                                                                    | 28-11-2018                                                                                                   | 3173,75                                                                | 0000002, Invoice:                                                                                                    | 140                                                  |  |        |   |  |
| 5600                                                                                                    | Debitorer                                                                                                    | 07-12-2018                                                                                                   | 250                                                                    |                                                                                                    |                                                      |  |        |   |  |
| 5600                                                                                                    |                                                                                                    | 07 12 2010                                                                                                   | 230                                                                    | 0000002, Invoice:                                                                                                    | 142                                                  |  |        |   |  |
| 3000                                                                                                    | Debitorer                                                                                                    | 07-12-2018                                                                                                   | 250                                                                    | 0000002, Invoice:<br>0000002, Invoice:                                                                                                    | 142<br>143                                           |  |        |   |  |
| 5600                                                                                                    | Debitorer<br>Debitorer                                                                                                    | 07-12-2018<br>20-12-2018                                                                                     | 250<br>250<br>15202,5                                                  | 0000002, Invoice:<br>0000002, Invoice:<br>0000002, Invoice:                                                                                     | 142<br>143<br>144                                    |  |        |   |  |
| 5600<br>5600<br>6901                                                                                                    | Debitorer<br>Debitorer<br>Skyldig moms primo                                                                                         | 07-12-2018<br>20-12-2018<br>01-01-2018                                                                       | 250<br>15202,5<br>99,5                                                 | 0000002, Invoice:<br>0000002, Invoice:<br>0000002, Invoice:<br>overført resultat                                                                | 142<br>143<br>144<br>0                               |  |        |   |  |
| 5600<br>6901<br>6901                                                                                                    | Debitorer<br>Debitorer<br>Skyldig moms primo<br>Skyldig moms primo                                                                   | 07-12-2018<br>20-12-2018<br>01-01-2018<br>01-01-2018                                                         | 250<br>250<br>15202,5<br>99,5<br>-20                                   | 0000002, Invoice:<br>0000002, Invoice:<br>0000002, Invoice:<br>overført resultat<br>overført resultat                                           | 142<br>143<br>144<br>0<br>0                          |  |        | l |  |
| 5600<br>5600<br>6901<br>6901<br>6901                                                                                                    | Debitorer<br>Debitorer<br>Skyldig moms primo<br>Skyldig moms primo<br>Skyldig moms primo                                             | 07-12-2018<br>20-12-2018<br>01-01-2018<br>01-01-2018<br>01-01-2018                                           | 250<br>250<br>15202,5<br>99,5<br>-20<br>239,2                          | 0000002, Invoice:<br>0000002, Invoice:<br>0000002, Invoice:<br>overført resultat<br>overført resultat<br>overført resultat                      | 142<br>143<br>144<br>0<br>0<br>0<br>0                |  |        | ļ |  |
| 5600<br>5600<br>6901<br>6901<br>6901<br>6901                                                                                                    | Debitorer<br>Debitorer<br>Skyldig moms primo<br>Skyldig moms primo<br>Skyldig moms primo<br>Skyldig moms primo                       | 07-12-2018<br>20-12-2018<br>01-01-2018<br>01-01-2018<br>01-01-2018<br>01-01-2018<br>01-01-2018               | 250<br>250<br>15202,5<br>99,5<br>-20<br>239,2<br>1500                  | 0000002, Invoice:<br>0000002, Invoice:<br>0000002, Invoice:<br>overført resultat<br>overført resultat<br>overført resultat                      | 142<br>143<br>144<br>0<br>0<br>0<br>0<br>0           |  |        | ł |  |
| 5600<br>5600<br>6901<br>6901<br>6901<br>6901                                                                                                    | Debitorer<br>Debitorer<br>Skyldig moms primo<br>Skyldig moms primo<br>Skyldig moms primo<br>Skyldig moms primo                       | 07-12-2018<br>20-12-2018<br>20-12-2018<br>01-01-2018<br>01-01-2018<br>01-01-2018<br>01-01-2018<br>01-01-2018 | 250<br>250<br>15202,5<br>99,5<br>-20<br>239,2<br>1500<br>519,2         | 0000002, Invoice:<br>0000002, Invoice:<br>0000002, Invoice:<br>overført resultat<br>overført resultat<br>overført resultat<br>overført resultat | 142<br>143<br>144<br>0<br>0<br>0<br>0<br>0<br>0<br>0 |  |        |   |  |
| 5600<br>5600<br>6901<br>6901<br>6901<br>6901<br>6901                                                                                                    | Debitorer<br>Debitorer<br>Skyldig moms primo<br>Skyldig moms primo<br>Skyldig moms primo<br>Skyldig moms primo<br>Skyldig moms primo | 07-12-2018<br>20-12-2018<br>20-12-2018<br>01-01-2018<br>01-01-2018<br>01-01-2018<br>01-01-2018<br>01-01-2018 | 250<br>250<br>15202,5<br>99,5<br>-20<br>239,2<br>1500<br>519,2<br>2950 | 0000002, Invoice:<br>0000002, Invoice:<br>0000002, Invoice:<br>overført resultat<br>overført resultat<br>overført resultat<br>overført resultat | 142<br>143<br>144<br>0<br>0<br>0<br>0<br>0<br>0      |  |        | ~ |  |

Virksomhedens regnskabsår for den valgte periode kontrolleres.

OBS! Har virksomheden skiftet regnskabsår, er det fortsat den valgte periodes regnskabsår der angives her.

| Bekræft eller tilpas virksomhedens<br>regnskabsår : |          |           |            |             |           |  |  |
|-----------------------------------------------------|----------|-----------|------------|-------------|-----------|--|--|
| År<br>2018                                          | Måned Da | ng<br>1 - | År<br>2018 | Måned<br>12 | Dag<br>31 |  |  |
|                                                     | (        | 0         | к          |             |           |  |  |

Modulet har nu hentet data fra Uniconta og der kan klikkes på 'Hent SIE fil og åben finsit'

Import status

 $\times$ 

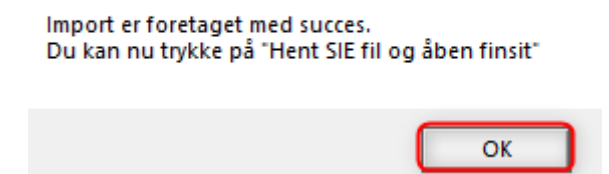

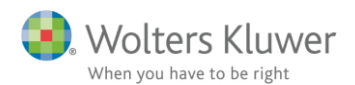

| @ Wolters Kluwer's CSV To SIE        | -                                                                                                    |            | ×     |
|--------------------------------------|----------------------------------------------------------------------------------------------------|------------|-------|
|                                      | Konvertere CSV til SIE                                                                                    | Version    | n 1.0 |
|                                      |                                                                                                    |            |       |
| Forbind til Uniconta                 | Klient tilgængelig. Kræver muligvis installation.                                                         |            |       |
|                                      |                                                                                                    |            |       |
| StamData :<br>Balance :              | C: \Users\Heidi. Andersen \Documents \WKCompany.csv<br>C: \Users \Heidi. Andersen \Documents \WKSaldo.csv |            |       |
| Posteringer :<br>Indgående Balance : | C: \Users\Heidi.Andersen\Documents\WKPostings.csv<br>C: \Users\Heidi.Andersen\Documents\WKib.csv          |            |       |
| Hent SIE                             | fil og åben finsit                                                                                        |            |       |
|                                      |                                                                                                    | Luk        |       |
|                                      | Copyright (c) 2019 Wolters                                                                                | Kluwer Der | mark  |

### 4 Gem af SIE fil

Filnavnet er som udgangspunkt altid virksomhedens CVR-nr. hvilket kan tilpasses som i nedenstående eksempel.

Via stifinderen vælges den ønskede placering for filen og afsluttes med 'Gem' hvorefter en webbrowser med adgang til finsit åbnes.

| 🕼 Gem som                                                                                                    |                                 |            |                  |                    | × |
|----------------------------------------------------------------------------------------------------|---------------------------------|------------|------------------|--------------------|---|
| $\leftrightarrow$ $\rightarrow$ $\checkmark$ $\bigstar$ erojekter $\Rightarrow$ Magnus $\Rightarrow$ FinSit $\Rightarrow$ Kunde                                                          | er → 85947 - Demo alt til havet | √ Ū        | Søg i 85947 -    | Demo alt til havet | 9 |
| Organiser 🔻 Ny mappe                                                                                                    |                                 |            |                  |                    | ? |
| Skrivebord                                                                                                    | Navn                            | Ænd        | ringsdato        | Туре               | 1 |
| <ul> <li>Videoer</li> <li>Windows (C:)</li> <li>Projektkontoret (I:)</li> <li>CPH Data (K:)</li> <li>MI (\\wksc.local\dk) (M:)</li> <li>Shared_Storage (\\wksc.local\se) (Q:)</li> </ul> | Ingen elementer svare           | de til din | e søgekriterier. |                    |   |
| shared_aar (\\wksc.local\dk) (5:)                                                                                                    | <                               |            |                  |                    | > |
| Filnavn: 12345678 - Demo alt til havet (01.01.2018-31.                                                                                                    | 12.2018)                        |            |                  |                    | ~ |
| Filtype: SIE files                                                                                                    |                                 |            |                  |                    | ~ |
| ∧ Skjul mapper                                                                                                    |                                 |            | Gem              | Annuller           |   |

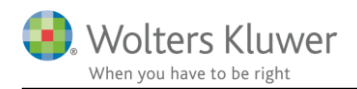

Ønskes flere perioder dannet for samme kundevirksomhed, kan disse med fordel genereres nu og placeres samme sted i stifinderen for at forenkle processen for filimport i finsit. Når alle perioder er dannet, kan konverteringsmodulet lukkes.

# 5 Indlæsning i finsit

Log ind med din Wolters Kluwer konto i højre del af skærmbilledet i den allerede åbne webbrowser:

| <b>≙</b> M    | IIGRATE YOUR EXISTING ACCOUNT                                             |         |                |                    | 😑 NEW SIGN IN                                         |                              |
|---------------|---------------------------------------------------------------------------|---------|----------------|--------------------|-------------------------------------------------------|------------------------------|
| New<br>Log in | y authentication method required<br>here to start your migration process. |         |                | ready m<br>se your | igrated to Wolters Kluwer<br>Wolters Kluwer account t |                              |
| В             | rugernavn                                                                 |         |                | S                  | ign in with Wolters Kluwe                             | r                            |
| Pa            | assword                                                                   |         | ІМ             | PRO                | VED AUTHENTIC                                         |                              |
|               | Glemt password?                                                           |         |                |                    |                                                       |                              |
| L             | Start migration                                                           |         | Improved secur | ity                | BankID support                                        | One account for all services |
|               | Language:                                                                 | English | (UK)           | ~                  |                                                       |                              |
|               | Peter.Andersen@eksempel.dk                                                |         | ×              | L                  |                                                       |                              |
| ľ             | •••••                                                                     |         |                | l                  |                                                       |                              |
|               |                                                                           | Re      | cover Password | l                  |                                                       |                              |
|               | Login                                                                     |         |                |                    |                                                       |                              |
|               |                                                                           |         |                |                    |                                                       |                              |

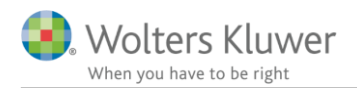

### 5.1 Ny kundevirksomhed

I kundeoversigten vælges en ny kundevirksomhed.

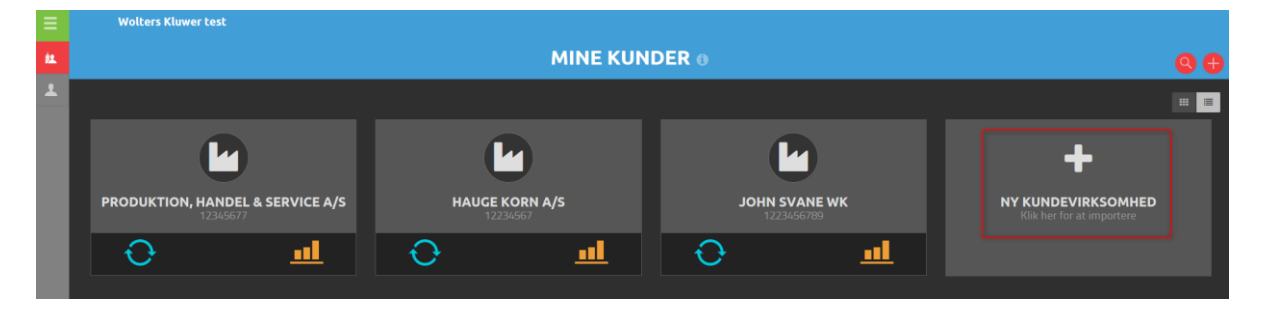

Der vælges 'Importer via SIE4-fil og afsluttes med 'Næste.'

| Vælg type                                                                                                    |       |         |
|----------------------------------------------------------------------------------------------------|-------|---------|
| Hvilken import vil du foretage?  Importer via SIE4-fil Importer fra e-conomic                                                                                                    |       |         |
| <ul> <li>Importer fra Xero</li> <li>Importer fra Fortnox</li> <li>Importer fra Fortnox, udvidet</li> <li>Importer fra PowerOffice Go</li> <li>Import from 24SevenOffice</li> </ul> |       |         |
| <ul> <li>Importer fra Tripletex</li> <li>Manuel opsætning</li> </ul>                                                                                                    |       |         |
|                                                                                                    | Næste | Fortryd |

Nu startes en 5-trins vejledning som følges. Først vælges 'Gennemse' for at finde den netop oprettede fil og afsluttes med 'Næste'

| Trin 1 af 5                                                             |                  |
|-------------------------------------------------------------------------|------------------|
| Klicka på 'Gennemse' og vælg den SIE4-fil, du vil indlæse               |                  |
| Gennemse 12345678 - Demo alt til havet ( <u>01.01.2018-31.12.2018</u> ) |                  |
| Anvend Unicode (UTF-8) kodning                                          |                  |
| Fortryd                                                                 | Foregående Næste |

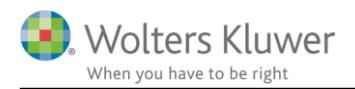

#### Filen loades:

| Trin 2 af 5                      |  |
|----------------------------------|--|
| Indlæser SIE-fil. Vent venligst. |  |
|                                  |  |
| Fortryd Foregående               |  |

Trin 3 viser en oversigt over, hvad finsit læser i SIE filen. Skulle dette ikke stemme overens med det ønskede datasæt, afbrydes importen, og en ny fil udlæses fra Uniconta.

| Trin 3 af 5                                                                                                    |                                    |            |       |  |
|----------------------------------------------------------------------------------------------------|------------------------------------|------------|-------|--|
| Læste data for <b>Demo Alt til havet</b> vises i tabellen nedenfor. For at fortsætte med importen - klik på næste. |                                    |            |       |  |
| FILOVERFØRSLEN INDEHOLDER                                                                                          |                                    |            |       |  |
| Selskabsnavn                                                                                                    | Demo Alt til havet                 |            |       |  |
| CVR-nr.                                                                                                    | 12345678                           |            |       |  |
| Regnskabsår                                                                                                    | 1. januar 2018 - 31. december 2018 |            |       |  |
| Sidste verifikationsdato                                                                                           | 20. december 2018                  |            |       |  |
| Kontoen                                                                                                    | 49                                 |            |       |  |
| Transaktioner                                                                                                    | 436                                |            |       |  |
|                                                                                                    |                                    |            |       |  |
| Fortryd                                                                                                    |                                    | Foregående | Næste |  |

I trin 4 vælges Uniconta standard kontoplan, valuta DKK og afsluttes med 'Næste'

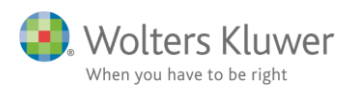

| Trin 4 af 5                |              |                                                                                                    |            |       |
|----------------------------|--------------|----------------------------------------------------------------------------------------------------|------------|-------|
| Impor                      | ter data til | <ul> <li>Seneste transaktionsdato (20. december 2018)</li> <li>Vælg en dato</li> </ul>                                                                                                |            |       |
| Vælg her WK DK<br>Standard | Kontoplan    | WK DK Standard (HDAN)                                                                                                    |            |       |
| (Uniconta)                 | Valuta       | DKK (kr)                                                                                                    |            |       |
|                            | Objekt       | <ul> <li>Regnskabsår: 1. jan 2018 - 31. dec 2018</li> <li>Importer alle objekter med transaktioner (0)</li> <li>Importer alle objekter(6)</li> <li>Tilpas import (0 valgt)</li> </ul> |            |       |
| Fortryd                    |              |                                                                                                    | Foregående | Næste |

Trin 5 overfører oplysningerne og der kan nu arbejdes med de importerede data.

| Trin 5 af 5                   |            |  |
|-------------------------------|------------|--|
| Data indlæses. Vent venligst. |            |  |
|                               |            |  |
| Fortryd                       | Foregående |  |

Det er nu muligt at arbejde med data i finsit og overførslen fra Uniconta til finsit er gennemført.

### 5.2 Eksisterende kundevirksomhed

Ønskes data overført til en allerede oprettet kundevirksomhed i finsit vælges kundevirksomheden via hjem-ikonet:

| PRODUKTION, HANDEL & SERVIC | E A/S |
|-----------------------------|-------|
|                             |       |

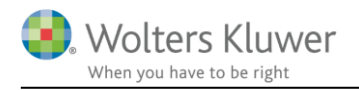

I fanebladet 'Basisoplysninger' vælges 'Import fra SIE4'

| Basis oplysnir         | nger                          | Brugere og l | konsulenter | Kontoplan & nøgletal |
|------------------------|-------------------------------|--------------|-------------|----------------------|
| VIRKSOMHEDSINFORMATION |                               |              | REGNSKABSÅR |                      |
| CVR-nr.                |                               |              |             |                      |
| Navn                   |                               |              |             |                      |
| Licens type            |                               |              |             |                      |
| Kundenummer            |                               |              |             |                      |
| Kontor afdeling        |                               |              |             |                      |
| Virksomhedstvoe        | Manager Dansk Standard (HDAN) |              |             |                      |

Herefter startes 5-trins oversigten som gennemgås i forrige afsnit i denne vejledning.